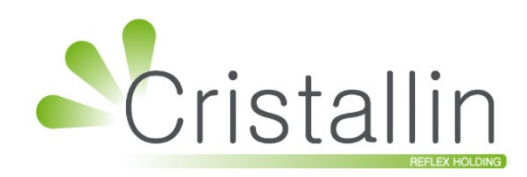

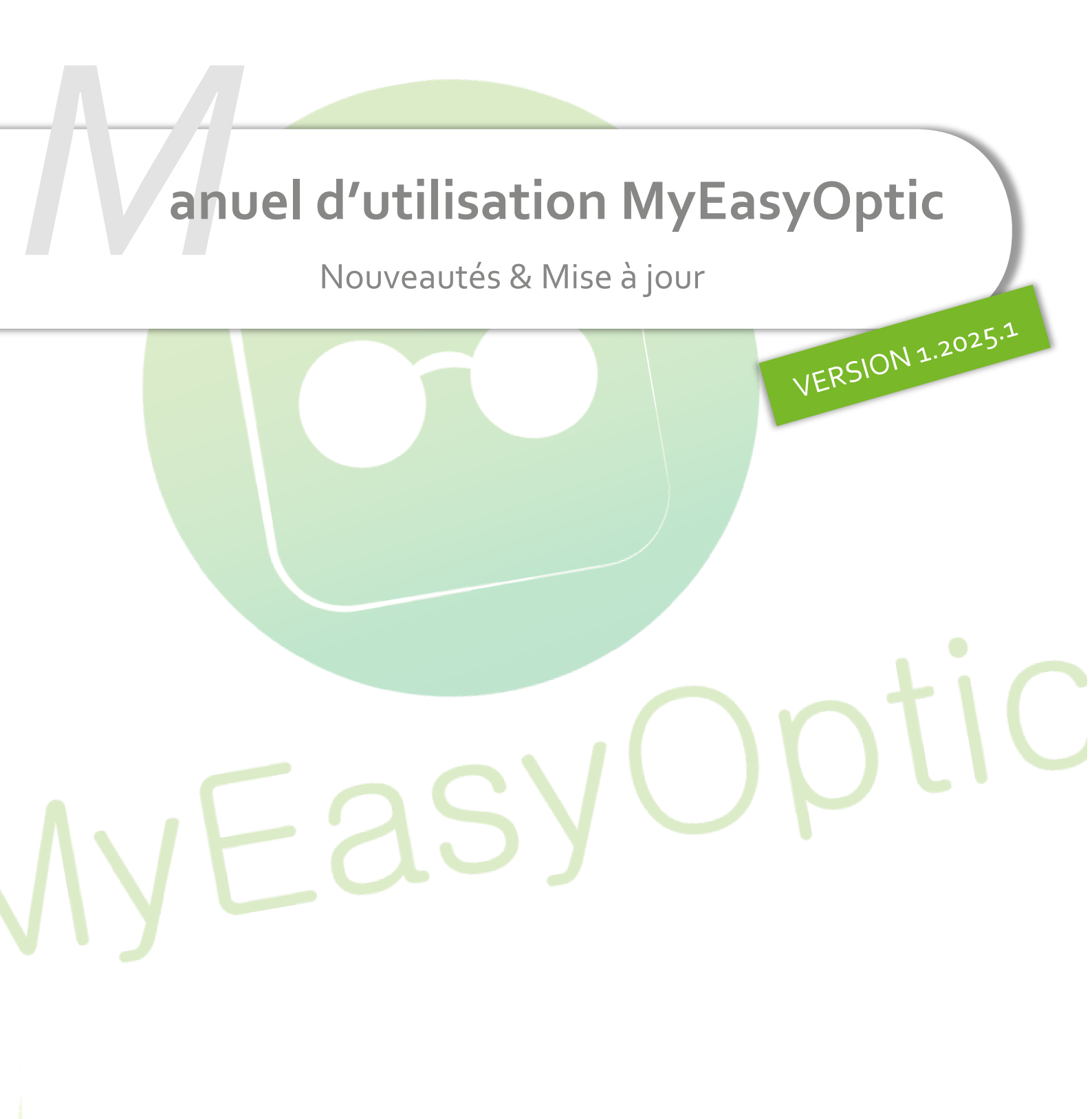

Groupe Reflex - <u>www.myeasyoptic.com</u> - février 25

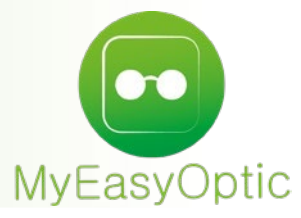

Manuel d'utilisation : Nouveautés & Mise à jour

# SOMMAIRE

| I.    | Nouveau raccourci : Fournisseurs                                     | 3  |
|-------|----------------------------------------------------------------------|----|
| II.   | Contrôle avancé : modification des frais de livraison                | 7  |
| III.  | Contrôle avancé : saisie règlement à une date antérieure             | 10 |
| IV.   | Historique des consultations récentes de dossier client              | 11 |
| V.    | Affichage nom prén <mark>om du client sur d</mark> ossier            | 12 |
| VI.   | Blocage recopie des corrections vers œil gauche                      | 13 |
| VII.  | Demande de PE <mark>C : envoi des corrections</mark>                 | 13 |
| VIII. | . Impression n° p <mark>éniche sur fiche réparation</mark>           | 14 |
| IX.   | Ajout des infor <mark>mations de consentement dans</mark> le mailing | 15 |

#### I. Nouveau raccourci : Fournisseurs

Vous pouvez accéder au paramétrage des fournisseurs depuis n'importe quel écran grâce à un raccourci. Pour cela, cliquez sur Paramètres > Magasin > Raccourcis.

Assurez-vous que l'affichage des raccourcis sur l'écran est activé.

Cliquez sur 🕀 « Nouveau » pour ajouter un raccourci

| Raccourcis cla  | avier                                                                                          |                                                                                                    |                                                                                                    | 1/1 (Þ) (Þ)                                                                                                    |
|-----------------|------------------------------------------------------------------------------------------------|----------------------------------------------------------------------------------------------------|----------------------------------------------------------------------------------------------------|----------------------------------------------------------------------------------------------------|
|                 | Chapitre                                                                                       | Nom de la fonctio                                                                                                    | n                                                                                                    | Raccourci                                                                                                    |
| Divers          | -                                                                                              | Initialiser la ligne du tableau                                                                                                    | A                                                                                                    | LT + L                                                                                                    |
| Navigation      |                                                                                                | Initialiser la colonne du tableau                                                                                                    | A                                                                                                    | LT + C                                                                                                    |
|                 |                                                                                                | Initialiser tout le tableau                                                                                                    | A                                                                                                    | LT + T                                                                                                    |
|                 |                                                                                                |                                                                                                    |                                                                                                    |                                                                                                    |
| 🔽 Activer les r | raccourcis écran                                                                               |                                                                                                    |                                                                                                    |                                                                                                    |
| Raccourcis éc   | ran                                                                                            |                                                                                                    |                                                                                                    | ÷                                                                                                    |
| Position        |                                                                                                | Nom                                                                                                    | Туре                                                                                                    |                                                                                                    |
| 1               | Fonction utilisée : Para                                                                       | mètres                                                                                                    | Fonction                                                                                                    | $\Theta$                                                                                                    |
| 3               | Fonction utilisée : Vent                                                                       | e comptoir                                                                                                    | Fonction                                                                                                    | $\Theta$                                                                                                    |
|                 |                                                                                                |                                                                                                    |                                                                                                    |                                                                                                    |
|                 |                                                                                                |                                                                                                    |                                                                                                    |                                                                                                    |
|                 |                                                                                                |                                                                                                    |                                                                                                    |                                                                                                    |
|                 |                                                                                                |                                                                                                    |                                                                                                    |                                                                                                    |
|                 |                                                                                                |                                                                                                    |                                                                                                    |                                                                                                    |
|                 |                                                                                                |                                                                                                    |                                                                                                    |                                                                                                    |
|                 |                                                                                                |                                                                                                    |                                                                                                    |                                                                                                    |
|                 |                                                                                                |                                                                                                    |                                                                                                    |                                                                                                    |
|                 |                                                                                                |                                                                                                    |                                                                                                    |                                                                                                    |
|                 |                                                                                                |                                                                                                    |                                                                                                    |                                                                                                    |
|                 |                                                                                                |                                                                                                    |                                                                                                    |                                                                                                    |
|                 |                                                                                                |                                                                                                    |                                                                                                    |                                                                                                    |
|                 | Raccourcis cl.<br>Divers<br>Navigation<br>Activer les 1<br>Raccourcis éc<br>Position<br>1<br>3 | Chapitre         Divers         Navigation         ✓         Activer les raccourcis écran         Raccourcis écran         Position         1       Fonction utilisée : Para         3       Fonction utilisée : Vent | Chapitre       Nom de la fonction         Divers       Initialiser la ligne du tableau         Navigation       Initialiser la colonne du tableau         Initialiser tout le tableau       Initialiser tout le tableau         Initialiser tout le sraccourcis écran       Raccourcis écran         Raccourcis écran       Nom         1       Fonction utilisée : Paramètres         3       Fonction utilisée : Vente comptoir | Raccourcis clavier       Imitialiser la ligne du tableau       A         Divers       Initialiser la colonne du tableau       A         Navigation       Initialiser la colonne du tableau       A         Initialiser tout le tableau       A       Initialiser tout le tableau       A         Initialiser tout le tableau       A       Initialiser tout le tableau       A         Initialiser tout le tableau       A       Initialiser tout le tableau       A         Initialiser tout le tableau       A       Initialiser tout le tableau       A         Initialiser tout le tableau       A       Initialiser tout le tableau       A         Raccourcis écran       Initialiser tout le tableau       A       I         Raccourcis écran       Initialiser tout le tableau       Initialiser tout le tableau       Initialiser tout le tableau         Initialiser tout le fonction utilisée : Paramètres       Fonction       Fonction       Initialiser tout le tableau         Initialiser tout le fonction utilisée : Vente comptoir       Fonction       Fonction       Initialiser tout le tableau         Initialiser tout le fonction utilisée : Vente comptoir       Initialiser tout le tableau       Initialiser tout le tableau       Initialiser tout le tableau         Initialiser tout le fonction utilisée : Vente comptoir       Initialiser tout le tableau |

Assurez-vous que le type « Fonction » soit sélectionné puis choisissez « Fournisseurs » dans la liste :

| Nouve    | au raccourci é                          | cran × |
|----------|-----------------------------------------|--------|
| Position | 2                                       | -      |
| Туре     | ● Fonction ○ Url                        | I      |
| Fonction | Fournisseurs                            | -      |
| ok       | Ok<br>Enregistrer<br>Quitter<br>Accueil | nuler  |
|          | Parametres<br>Imprimer                  |        |
|          | Signer                                  |        |
|          | Tiers Payant                            |        |
|          | Vente comptoir                          | _      |
|          | Fournisseurs                            |        |

#### Un raccourci « Fournisseurs » apparaît sur la gauche de votre écran :

|                | Menu +                |               |                          |                                   |          |          |
|----------------|-----------------------|---------------|--------------------------|-----------------------------------|----------|----------|
|                | Magasin               | Raccourcis c  | lavier                   |                                   |          |          |
|                | Hagasin               | )             | Chapitre                 | Nom de la fonction                | Rac      | courci   |
|                | Raison Sociale        | Divers        |                          | Initialiser la ligne du tableau   | ALT +    | L        |
|                | Prescripteurs         | Navigation    |                          | Initialiser la colonne du tableau | ALT +    | С        |
|                | Périphériques         |               |                          | Initialiser tout le tableau       | ALT +    | Т        |
|                | SMS                   | 🗹 Activer les | raccourcis écran         |                                   |          |          |
|                | Mails                 | Raccourcis é  | cran                     |                                   |          | (+)      |
|                | Raccourcis            | Position      |                          | Nom                               | Туре     |          |
|                | Utilisateurs          | 1             | Fonction utilisée : Para | nètres                            | Fonction | $\Theta$ |
|                |                       | 2             | Fonction utilisée : Four | nisseurs                          | Fonction | Θ        |
|                | Controle avance       | 3             | Fonction utilisée : Vent | e comptoir                        | Fonction | $\Theta$ |
| S.             | Planning              |               |                          |                                   |          |          |
| Paramètres     | Sécurisation fichiers |               |                          |                                   |          |          |
|                | Signature             |               |                          |                                   |          |          |
| <b>E</b>       | Client                | )             |                          |                                   |          |          |
| Fournisseurs   | Mutuelles & SS        | )             |                          |                                   |          |          |
|                | Stock & Verre         | )             |                          |                                   |          |          |
| <b>P</b>       | Sesam Vitale          | )             |                          |                                   |          |          |
| Vente comptoir | Documents             | )             |                          |                                   |          |          |
|                | Caisse                | )             |                          |                                   |          |          |
|                | Interfaces            | )             |                          |                                   |          |          |
|                | Assistance            | ) —           |                          |                                   |          | (1)      |
|                |                       |               |                          |                                   |          | _        |

Les fonctionnalités de modification des fournisseurs sont gérées par un contrôle d'accès. Dans Paramètres > Contrôle d'accès, faites une recherche sur raccourci. Il est obligatoirement actif pour le profil Administrateur. Pour les autres profils, vous pouvez choisir de le sélectionner ou non.

Tapez « raccourci » ou allez sur la dernière page :

| Magasin               | Gestion des contrôles d'accès avancés (Actif)                       |       |
|-----------------------|---------------------------------------------------------------------|-------|
| Raison Sociale        | Sélectionner le profil dans la liste ci-dessous afin de l'éditer :  |       |
| Prescripteurs         | Vendeur 🗸 🖉 😑 🕂                                                     |       |
| Périphériques         | Liste des contrôles d'accès attribués raccourci                     | 1/1 🕑 |
| SMS                   | Contrôle d'accès                                                    |       |
| Mails                 | Accès à la modification des données du raccourci liste fournisseurs |       |
| Raccourcis            | Tout sélectionner                                                   |       |
| Utilisateurs          |                                                                     |       |
| Contrôle avancé       |                                                                     |       |
| Planning              |                                                                     |       |
| Sécurisation fichiers |                                                                     |       |
| Signature             |                                                                     |       |
|                       |                                                                     |       |

• Accès à la modification des données activé : lorsque vous cliquez sur le raccourci, vous accédez à une fenêtre contenant la liste des fournisseurs. Un bouton d'ajout est présent, vous permettant d'ajouter un fournisseur.

|             |                  | Liste des fou  | rnisseur | s           |            |              | x |
|-------------|------------------|----------------|----------|-------------|------------|--------------|---|
| Fournisseur | Code             | Raison Sociale |          | (1)         | ▲ 1/1      |              |   |
| Code        | Raison sociale   | Remise         | C.P.     | Code client | Téléphone  | Fab. associé |   |
| BBG         | BBGR             | 0,00 %         |          | 123456      |            | BBG          |   |
| DMZ         | DEMETZ           | 0,00 %         |          | 1478        |            | DMZ          |   |
| ESS         | Essilor          | 0,00 %         |          | 147852      |            |              |   |
| HOY         | HOYA LENS FRANCE | 0,00 %         | 71184    | 123456      | 0811904693 | HOY          |   |
| MAR         | MARCOLIN         | 0,00 %         |          |             |            | MAR          |   |
| OPA         | OPAL             | 0,00 %         |          | 1234        |            | OPA          |   |
| ROD         | Rodenstock       | 0,00 %         |          |             |            |              |   |
| SEI         | SEIKO            | 5,00 %         |          |             |            | SEI          |   |
| SIG         | SIGNIA           | 0,00 %         |          |             |            | SIG          |   |
|             |                  |                |          |             |            |              |   |
|             |                  | ok             |          |             |            |              |   |
|             |                  |                |          |             |            |              |   |

# Si vous sélectionnez un fournisseur de la liste, vous pouvez modifier l'intégralité de ses données.

|                             | Paramétrage d                      | es fournisseurs ×                                                          |
|-----------------------------|------------------------------------|----------------------------------------------------------------------------|
| Identité                    |                                    | Mandataire                                                                 |
| Identité                    |                                    | Eabricant Associé par défaut                                               |
| НОҮ                         | HOYA LENS FRANCE                   | HOY - Hoya OptoLpp disponible                                              |
| Adresse                     |                                    | Téléphone & e-Mail                                                         |
| ZA Pariest - Rue Willy Bra  | ndt                                | 0811904693                                                                 |
| Adresse                     |                                    | 0811904694                                                                 |
| 71184                       | Emerainville                       | Portable                                                                   |
|                             |                                    | Email                                                                      |
| Site Web                    |                                    |                                                                            |
| Observations                |                                    | 1                                                                          |
| Autres informations         |                                    | Remise & PV fournisseur                                                    |
| Disponibilité pièces détach | ι θί                               | 0 % PV conseillé                                                           |
| Commandes EDI               |                                    | Code fournisseur commande                                                  |
| 123456 Code                 | livraison Code facturation ICC     | НОУ                                                                        |
| Éligible à l'intégration    | n de BL électronique               | Cette zone vous permet d'utiliser un code différent pour les commandes EDI |
| ✓ Possibilité de passer     | par le webshop lors de la commande |                                                                            |
| Mode ICC WebShop            | par défaut                         |                                                                            |
| ok                          |                                    | annuler                                                                    |

• Accès à la modification des données désactivé : le bouton d'ajout n'est pas présent sur la liste des fournisseurs.

|             |                  | Liste des fou  | rnisseur | s           |            |              | × |
|-------------|------------------|----------------|----------|-------------|------------|--------------|---|
| Fournisseur | Code             | Raison Sociale |          |             | K (1/1     |              |   |
| Code        | Raison sociale   | Remise         | C.P.     | Code client | Téléphone  | Fab. associé | à |
| BBG         | BBGR             | 0,00 %         |          | 123456      |            | BBG          |   |
| DMZ         | DEMETZ           | 0,00 %         |          | 1478        |            | DMZ          |   |
| ESS         | Essilor          | 0,00 %         |          | 147852      |            |              |   |
| HOY         | HOYA LENS FRANCE | 0,00 %         | 71184    | 123456      | 0811904693 | HOY          |   |
| MAR         | MARCOLIN         | 0,00 %         |          |             |            | MAR          |   |
| OPA         | OPAL             | 0,00 %         |          | 1234        |            | OPA          |   |
| ROD         | Rodenstock       | 0,00 %         |          |             |            |              |   |
| SEI         | SEIKO            | 5,00 %         |          |             |            | SEI          |   |
| SIG         | SIGNIA           | 0,00 %         |          |             |            | SIG          |   |
|             |                  |                |          |             |            |              |   |
|             |                  | ok             |          |             |            |              |   |

De plus, si vous sélectionnez un fournisseur, vous ne pourrez modifier que ses coordonnées et les observations.

|                              | Paramétrage o                     | les fournisseurs                  | ×                                        |
|------------------------------|-----------------------------------|-----------------------------------|------------------------------------------|
| Identité                     |                                   | Mandataire                        |                                          |
| Identité                     |                                   | Fabricant Associé par             | défaut                                   |
| НОҮ                          | HOYA LENS FRANCE                  | HOY - Hoya                        | OptoLpp disponible                       |
| Adresse                      |                                   | Téléphone & e-Mail                |                                          |
| ZA Pariest - Rue Willy Brand | t                                 | 0811904693                        |                                          |
| Adresse                      |                                   | 0811904694                        |                                          |
| 71184                        | Emerainville                      | ▼ Portable                        |                                          |
|                              |                                   | Email                             |                                          |
| Site Web                     |                                   |                                   |                                          |
| Observations                 |                                   |                                   |                                          |
|                              |                                   |                                   |                                          |
| Autres informations          |                                   | Remise & PV fournisse             |                                          |
| Disponibilite pieces detache |                                   |                                   | 0 % D PV conseille                       |
| Commandes EDI                |                                   | Code fournisseur com              | mande                                    |
| 123456 Code li               | vraison Code facturation ICC      | - НОҮ                             |                                          |
| Éligible à l'intégration     | de BL électronique                | Cette zone vous permet d'utiliser | un code différent pour les commandes EDI |
| Possibilité de passer pa     | ar le webshop lors de la commande |                                   |                                          |
| Mode ICC WebShop pa          | r défaut                          |                                   |                                          |
| ok                           |                                   |                                   | annuler                                  |

#### II. Contrôle avancé : modification des frais de livraison

Vous pouvez maintenant, en tant qu'administrateur, décider de l'accès ou non à la modification du montant des frais de livraison sur la fiche client.

Dans Paramètres > Magasin > Contrôle avancé, sélectionnez un profil puis allez sur la 2<sup>ème</sup> page en cliquant sur <sup>(D)</sup>. Cliquez sur le contrôle « Accès à la modification directe du prix de la livraison » pour en paramétrer l'accès.

| Magasin               | Gestion des contrôles d'accès avancés (Actif)                                        |                                                                                                    |
|-----------------------|--------------------------------------------------------------------------------------|----------------------------------------------------------------------------------------------------|
| Raison Sociale        | Sélectionner le profil dans la liste ci-dessous afin de l'éditer :                   |                                                                                                    |
| Prescripteurs         | Vendeur 🗸 🖉 😑 🕂                                                                      |                                                                                                    |
| Périphériques         | Liste des contrôles d'accès attribués Recherche                                      | 2/6 🕑                                                                                                    |
| SMS                   | Contrôle d'accès                                                                     |                                                                                                    |
| Mails                 | Accès à la suppression de document lié à la fiche client                             |                                                                                                    |
| - Tallo               | Accès à la suppression d'un client                                                   | • • • • • • • • • • • • • • • • • • •                                                                                                    |
| Raccourcis            | Accès à la suppression des devis                                                     | <b></b>                                                                                                    |
| Utilisateurs          | Accès à la suppression des ventes                                                    | Image: A start and a start a start |
| Contrôle avancé       | Accès à la suppression d'un équipement                                               |                                                                                                    |
|                       | Accès à la suppression d'un article sur la fiche client (optique, lentille et audio) | Image: A start and a start a start |
| Planning              | Réinitialisation des PEC dans l'historique                                           |                                                                                                    |
| Sécurisation fichiers | Accès à la création de nouveaux code libres                                          | Image: A start and a start a start |
| Signature             | Accès aux catalogues MONTURE à partir des devis et ventes                            |                                                                                                    |
|                       | Accès à la modification directe du prix de la livraison                              | <b>~</b>                                                                                                    |
| Client                | Accès à la régularisation de dus                                                     |                                                                                                    |
| Mutuelles & SS        | Accès à la création, suppression et modification des modèles de mail                 | Image: A start and a start a start |
| Ctack & Verra         | Accès à la création, suppression et modification des modèles SMS                     |                                                                                                    |
| Stock & verie         | Accès au menu « Tiers Payant »                                                       |                                                                                                    |
| Sesam Vitale          | Accès au sous-menu « Suivi PEC »                                                     | Image: A start of the start of the start |
| Documents             | Tout sélectionner/désélectionner                                                     |                                                                                                    |
| Caisse                |                                                                                      |                                                                                                    |
| Interfaces            |                                                                                      | -                                                                                                    |
| Assistance            | ОК 😸                                                                                 |                                                                                                    |

• Si la modification est autorisée pour le profil :

L'utilisateur a accès au montant des frais de livraison sur le dossier, en détail des remises et en détail remboursements (bouton <sup>(IP)</sup>) :

| Divers                  |                           |            |     |      |
|-------------------------|---------------------------|------------|-----|------|
|                         |                           |            |     |      |
| Divers n°1              | Divers n°2                | Divers n°3 | ••• | 0,00 |
| Adaptation (10,00 €)    |                           |            |     |      |
| Frais de livraison 0,00 | Extension de garantie (€) |            |     |      |

|                   |                   |               |              | Saisi      | e des r | emise | es            |      |       | ×             |              |
|-------------------|-------------------|---------------|--------------|------------|---------|-------|---------------|------|-------|---------------|--------------|
| Divers            | Autre             | offre (équipe | ment nº1692) |            | -       | 0     | ,00           | ٩    | 1/1 🕑 | $\overline{}$ |              |
| Divers nº1        | Verre 0           | DD            | 3rut<br>0,00 | Qté<br>D 1 | C.Rem   | -     | Remise<br>0,0 | 0    | 0,00  | $\overline{}$ |              |
| Adaptation        | (10 Verre C       | )G            | 0,0          | 1          |         | -     | 0,0           | 0    | 0,00  | $\overline{}$ |              |
| Frais de liv      | raiso Frais d     | e livraison   | 0,00         | 0 1        |         | -     | 0,0           | 0    | 0,00  | $\overline{}$ |              |
|                   | Total             |               | 0,0          | D          |         |       | 0,0           | 0    | 0,00  |               |              |
| Choix client : sé | ilecti            |               |              |            |         |       |               |      |       |               |              |
| Autre offre       | Ok                |               |              |            |         |       |               |      | an    | nuler         |              |
| Totaux Au         | utre offre : 0,00 | ) € Net TTC   |              |            |         |       |               |      |       |               |              |
| Br                | ut TTC            | Remise        | ттс          | Net        | ттс     | F     | Rbt RO        | Rbt  | RC    | P             | art Client T |
| AUTRE<br>OFFRE    | 0,00 -            | MAN 🔽 (       | 0,00         | =          | 0,00 -  |       | 0,00          | - 0, | 00    | =             | 0,           |

|               | Détail remboursements × |         |                     |             |        |         |         |        |              |             |     |      |
|---------------|-------------------------|---------|---------------------|-------------|--------|---------|---------|--------|--------------|-------------|-----|------|
| C2S           |                         |         |                     |             |        |         |         |        |              |             |     |      |
| RO            | MUT                     |         |                     |             |        | Hers Pa | yant KU | 6U %   | mutuelle RC1 | 1           |     |      |
| RC1           |                         |         | RC2                 |             |        | PEC     |         |        | SESAM        | Vitale Area |     |      |
| AUTRE         |                         |         |                     |             |        |         |         |        | 0,00         | 0,00        | 1   | /1 🕑 |
| Rb            | Acte                    | т       | Détail              | Lpp         | Net    | Base RO | TP RO   | Rbt RC | TP RO+RC     | À Charge    | ALD | ETM  |
|               | VU3                     | V BBGR  | Aspheo 1.50 NResist | 7230855 - 🗸 | 70,00  | 0,05    | 0,00    | 0,00   | 0,00         | 70,00       |     |      |
|               | VU3                     | V BBGR  | Aspheo 1.50 NResist | 7230855 - 🗸 | 70,00  | 0,05    | 0,00    | 0,00   | 0,00         | 70,00       |     |      |
| ANTIRE OFFICE |                         | D Frais | de livraison        | ~           | 0,00   | 0,00    | 0,00    | 0,00   | 0,00         | 0,00        |     |      |
|               |                         |         |                     |             | 140,00 | 0,10    | 0,00    | 0,00   | 0,00         | 140,00      |     |      |

• Si la modification est interdite pour le profil :

Le champ du montant d<mark>e frais de livraison est gr</mark>isé sur le dossier et en déta<mark>il des remises :</mark>

| rs n°1                  | Divers n°2       | Divers n°2  |               |          | Divers n°3 |        |               |  |
|-------------------------|------------------|-------------|---------------|----------|------------|--------|---------------|--|
| Adaptation (10,00 €)    |                  |             |               |          |            |        |               |  |
| Frais de livraison 0,00 | N O E            | xtension de | e garantie (€ | )        |            |        |               |  |
|                         |                  |             |               |          |            |        |               |  |
|                         |                  |             |               |          |            |        |               |  |
|                         |                  | Saisie      | des re        | mises    |            |        | ×             |  |
|                         |                  |             |               |          |            |        |               |  |
| Autre offre (équ        | uipement nº1692) |             | -             | 0,00     |            | 1/1    | $\overline{}$ |  |
| Verre OD                | Brut             | Qté         | C.Rem         | Remise   | 0.00       | Net    |               |  |
| Vene OD                 | 70,00            | 1           |               |          | 0,00       | 70,00  | •             |  |
| Verre OG                | 70,00            | 1           |               | <b>•</b> | 0,00       | 70,00  | $\Theta$      |  |
| Frais de livraison      | 0,00             | 1           |               | -        | 0,00       | 0,00   | $\overline{}$ |  |
| Total                   | 140,00           |             |               |          | 0,00       | 140,00 |               |  |
|                         |                  |             |               |          |            |        |               |  |
| Ok.                     |                  |             |               |          |            | Or     | nuler         |  |

|                                |                      |                | Saisie | des rem | ises   |        | ×             |   |               |      |
|--------------------------------|----------------------|----------------|--------|---------|--------|--------|---------------|---|---------------|------|
| Divers                         | Autre offre (équi    | pement nº1692) |        | •       | 0,00   | (1/1)  | $\overline{}$ |   |               |      |
|                                |                      | Brut           | Qté    | C.Rem   | Remise | Net    | -             |   |               |      |
| Divers nº1                     | Verre OD             | 70,00          | 1      | -       | 0,00   | 70,00  | Θ             |   |               | 0,00 |
| Adapta                         | Verre OG             | 70,00          | 1      | -       | 0,00   | 70,00  | $\overline{}$ |   |               |      |
| Frais d                        | Frais de livraison   | 0,00           | 1      | -       | 0,00   | 0,00   | $\ominus$     |   |               |      |
|                                | Total                | 140,00         |        |         | 0,00   | 140,00 |               |   |               |      |
| Choix client                   |                      |                |        |         |        |        |               |   |               |      |
| <ul> <li>Autre offr</li> </ul> | Ok                   |                |        |         |        | an     | nuler         |   |               |      |
| Totaux                         | Autre offre : 140,00 | )€ Net TTC     |        |         |        |        |               |   |               |      |
|                                | Brut TTC             | Remise TTC     |        | Net TTC | Rbt RO | Rbt F  | RC            |   | Part Client T | пс   |
| AUTRE                          | 140,00 - M           | AN 🔽 0,00      |        | 140,00  | - 0,06 | - 0,0  | 00            | = | 139,9         | 94   |

En « Détail remboursements », bouton , le montant « Net » des frais de livraison n'est pas souligné, ce qui indique que sa modification est impossible :

|       | Détail remboursements × |                            |             |       |          |         |        |              |             |         |  |  |  |
|-------|-------------------------|----------------------------|-------------|-------|----------|---------|--------|--------------|-------------|---------|--|--|--|
| 629   |                         |                            |             |       | _        |         |        |              |             |         |  |  |  |
| RO    | MUT AME                 |                            |             |       | Tiers Pa | yant RO | 60 %   | Mutuelle RC1 | 1           | •••     |  |  |  |
| RC1   |                         | RC2                        |             |       | PEC      |         |        | SESAM        | Vitale Area |         |  |  |  |
| AUTRE |                         |                            |             |       |          |         |        | 0,00         | 0,00        | ④ 1/1 🕑 |  |  |  |
| Rb    | Acte                    | T Détail                   | Lpp         | Net   | Base RO  | TP RO   | Rbt RC | TP RO+RC     | À Charge    | ALD ETM |  |  |  |
|       | VU3                     | V BBGR Aspheo 1.50 NResist | 7230855 - 🗸 | 70,00 | 0,05     | 0,00    | 0,00   | 0,00         | 70,00       |         |  |  |  |
|       | VU3                     | V BBGR Aspheo 1.50 NResist | 7230855 - 🗸 | 70,00 | 0,05     | 0,00    | 0,00   | 0,00         | 70,00       |         |  |  |  |
| AUTOE |                         | D Frais de livraison       | ~           | 0,00  | 0,00     | 0,00    | 0,00   | 0,00         | 0,00        |         |  |  |  |
|       |                         |                            |             | 40,00 | 0,10     | 0,00    | 0,00   | 0,00         | 140,00      |         |  |  |  |

#### III. <u>Contrôle avancé : saisie règlement à une date antérieure</u>

Vous pouvez maintenant, en tant qu'administrateur, décider de la possibilité ou non pour un profil, de saisir de date de règlement antérieure à la date du jour.

Dans Paramètres > Magasin > Contrôle avancé, sélectionnez un profil puis allez sur la 3<sup>ème</sup> page en cliquant sur <sup>O</sup>. Cliquez sur le contrôle « Accès à la création de règlement à une date antérieure » pour en paramétrer l'accès.

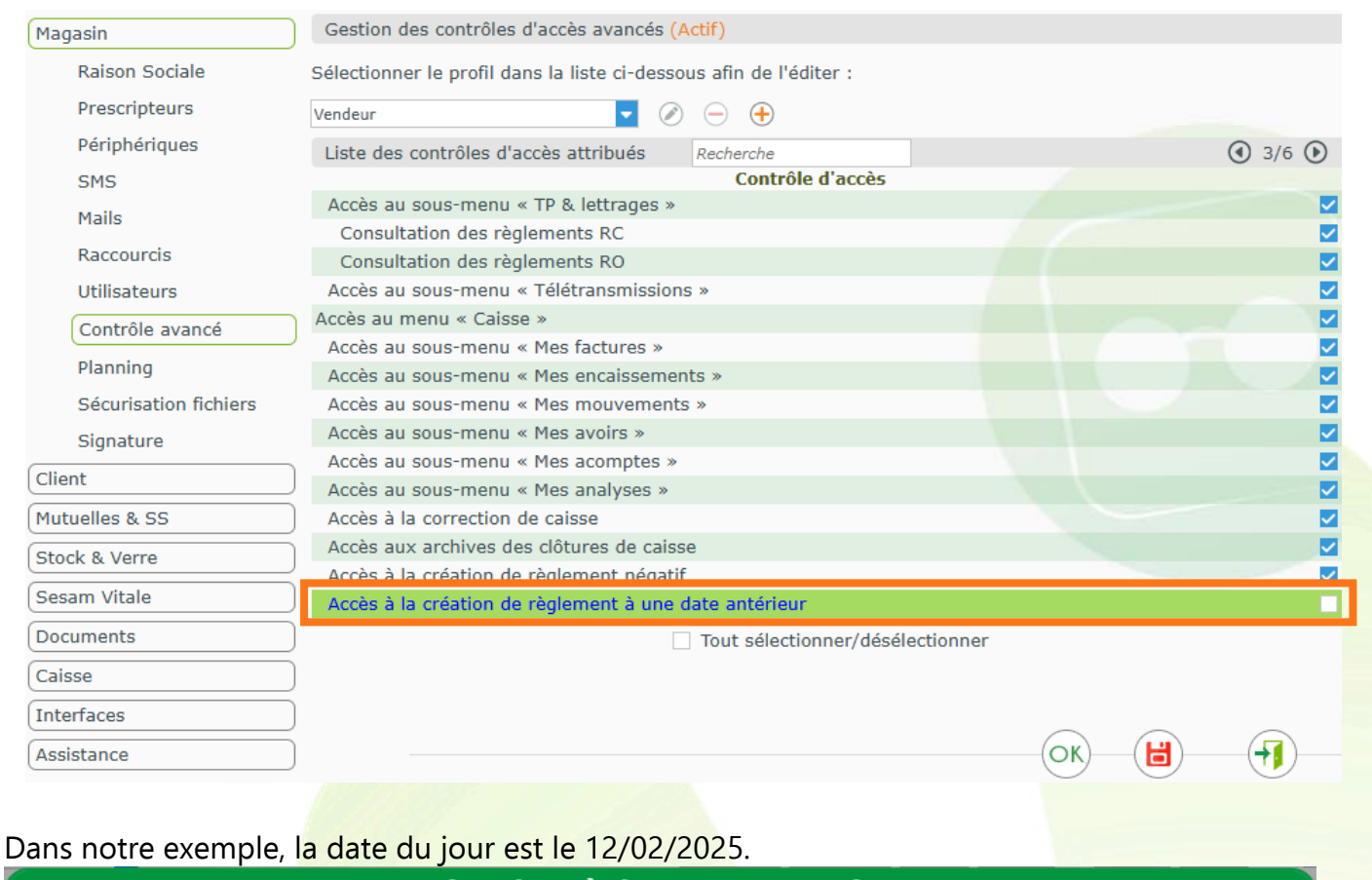

| <u>Règlem</u>       | <u>ent</u>            |                  |                     | Caution              |                  |                                                          |                                |                        |
|---------------------|-----------------------|------------------|---------------------|----------------------|------------------|----------------------------------------------------------|--------------------------------|------------------------|
| 74,00               | Chèque                | -                | Mode de Sous Règlem | ent 🔽 10/02/202      | 25 📋 Banque      | ASSURE                                                   |                                | ×                      |
|                     |                       |                  | Ce dossier n'e      | est pas facturé, une | facture d'acompt | e sera générée po                                        | our chaque règle               | emer                   |
| Dossiers            | News                  |                  | Defease             | Frankrune.           | No               | (1)                                                      | 1/1 () ()                      | Ŧ                      |
| SSURE               | Nom                   | Bernard          | Prenom              | Facture              | Ne               | 74.00                                                    | 50Ide<br>74.0                  | 0                      |
| isto dos            | Pàglamente            | c                |                     |                      |                  | D D Totau                                                | v                              |                        |
| _iste des<br>aisie  | Règlements<br>Montant | s<br>Type Mode R | lgt Mode S. Rgt     | Echéance Ba          | angue Tireur     | ) 🕑 🛛 Totaux                                             | X                              |                        |
| iste des<br>aisie   | Règlements<br>Montant | s<br>Type Mode R | lgt Mode S. Rgt     | ()<br>Echéance Ba    | anque Tireur     | ) ()) Totaux<br>À régler<br>Tiers Pa                     | X<br>Client                    | 74,                    |
| Liste des<br>Gaisie | Règlements<br>Montant | s<br>Type Mode R | lgt Mode S. Rgt     | Echéance Ba          | angue Tireur     | ) (P) Totaux<br>À régler<br>Tiers Pa<br>Acompte          | x<br>Client<br>yant            | 74,                    |
| iste des<br>aisie   | Règlements<br>Montant | s<br>Type Mode R | tgt Mode S. Rgt     | Echéance Ba          | angue Tireur     | À régler<br>À régler<br>Tiers Pa<br>Acompte<br>Dû Clien  | x<br>Client<br>yant<br>e       | 74,<br>0,<br>0,        |
| iste des<br>aisie   | Règlement:<br>Montant | s<br>Type Mode R | lgt Mode S. Rgt     | Echéance Ba          | angue Tireur     | À régler<br>À régler<br>Tiers Par<br>Acompte<br>Dû Clien | x<br>Client<br>yant<br>e<br>nt | 74,<br>0,<br>0,<br>74, |

Quand vous cliquez sur  $\checkmark$  pour ajouter le règlement, un contrôle est effectué et un message s'affiche si la saisie d'une date de règlement antérieure à la date du jour n'est pas autorisé pour le profil de celui qui effectue la saisie :

| Information importante                                                                     |  |
|--------------------------------------------------------------------------------------------|--|
| Vos contrôles d'accès ne vous permettent pas de saisir un règlement à une date antérieure. |  |
| <u>ok</u>                                                                                  |  |

La date de règlement est modifiée à la date du jour : vous avez ainsi la possibilité d'ajouter le règlement avec une date correcte.

#### IV. Historique des consultations récentes de dossier client

Client + (前) Mes Clients (iii) Mes Dus Clients (🙀 Mes Cautions (🙀 Ventes par Date N°Sécu N° d'équipem 1/3 🕑 🕑 🕲 🙆 Recherche Nom Prénom Loisir Prénom Adresse Ville Téléphone Dernière vente Nom 11/02/2025 ADRCINQ C.Virt. ADRCINQ01 Bruno ADRCINO ADRCINQ01\_GR\_01... 06 12 13 12 13 06/09/2023 Bruno ADRCINQ Isidore C.Virt. ADRCINQ01 06 12 13 12 13 20/04/2023 ADRDEUX 12/07/2023 Laurent C.Virt. ADRDEUX01 ADRDEUX Laurent 12/04/2023 ADRUN 28/10/2024 Victor ASSURE Bernard 04 67 11 11 11 12/02/2025 Montpellier CASTROIS Gerard C.Phys. 0203 08/01/2025 DESMAUX Nathalie 13/02/2025 C. Phys. Doc 31/01/2025 DESMAUX Nathalie DESMAUX Nathalie C. Phys. 07/01/2025 DESMAUX Nathalie C.Phys. Test ApCV 25/09/2024 DUPONT 16/01/2025 François DUPONTEL Christian SAisie Manuelle 22/01/2025 DURAND Christian 07/01/2025 DURAND Paul 07/01/2025 ESSAI Adele C.Virt. 0122 01/02/2024 C.Phys. 0102 06 67 16 32 39 08/01/2025 ESSAI Alain C.Virt. 0102 ESSAI Alain 08/10/2024 C. Phys. 0110 24/05/2024 ESSAI Alain Pour cela, cliquez sur 🧐 « Historique de consultation client » :

Vous pouvez visualiser la liste des dernières fiches consultées en allant sur Client > Mes clients.

|                         | Historique des consultations client |                                              |      |    |             |       |    |  |  |  |  |
|-------------------------|-------------------------------------|----------------------------------------------|------|----|-------------|-------|----|--|--|--|--|
| 13/02/2025 📋 13/02/2025 | Audio, Avoir Manuel                 | , Lentille, Optique, Optométr 🔽 Vendeurs (3) |      | •  |             | 3 @   |    |  |  |  |  |
| Date                    | NOTI                                | Prenom                                       | N°   | Ту | pe Vendeur  |       |    |  |  |  |  |
| 13/02/2025 14:30:52     | DESMAUX                             | Nathalie                                     | 1337 | 0  | Vitale CNDA |       |    |  |  |  |  |
| 13/02/2025 11:11:11     | ADRCINQ                             | Bruno                                        | 1475 | 0  | Vitale CNDA |       |    |  |  |  |  |
| 13/02/2025 10:26:50     | DESMAUX                             | Nathalie                                     | 1482 | R  | Vitale CNDA |       |    |  |  |  |  |
| 13/02/2025 10:21:42     | DESMAUX                             | Nathalie                                     | 1337 | 0  | Vitale CNDA |       |    |  |  |  |  |
|                         |                                     |                                              |      |    |             |       |    |  |  |  |  |
|                         |                                     |                                              |      |    |             |       |    |  |  |  |  |
|                         |                                     |                                              |      |    |             | ferme | er |  |  |  |  |

Un clic sur la ligne ouvrira directement le client/visite concerné.

Vous pouvez choisir : la période, le type de visite et le(s) vendeur(s). Cette sélection peut se faire sur la liste ou en cliquant sur () « Recherche avancée ».

| Ges         | tion des filtres                     | ×            |
|-------------|--------------------------------------|--------------|
| Période     | 13/02/2025 📋 13/02/202               | 25 📋         |
| Type visite | Audio, Avoir Manuel, Lentille        | e, O 🔽       |
| Vendeur     | Rechercher<br>× Effacer la sélection | Q            |
| ok          | Optique<br>Lentille                  |              |
|             | Audio<br>Vente comptoir              | <u> </u>     |
|             | Avoir Manuel                         | -            |
|             | Optométrie                           | $\checkmark$ |

| Gesti       | on des filtres                                                            | ×  |
|-------------|---------------------------------------------------------------------------|----|
| Période     | 13/02/2025 📋 13/02/2025 📋                                                 |    |
| Type visite | Audio, Avoir Manuel, Lentille, C 🤜                                        |    |
| Vendeur     | Vendeurs 🗸                                                                |    |
| ok          | Vitale (Vitale CNDA)<br>DURCHR (Paul Durand)<br>DUPCHR (Christian Dupont) | er |

### V. Affichage nom prénom du client sur dossier

Le nom et le prénom du client ont été ajoutés dans la section "Visite" afin qu'ils soient visibles même lorsque vous scrollez vers le bas, améliorant ainsi la lisibilité et l'identification du client durant la saisie des visites.

| ADRCINQ +                                                            |                           |                                           |
|----------------------------------------------------------------------|---------------------------|-------------------------------------------|
| Tldentité : 49 ans - Client nº147                                    |                           | → ④ ④ 1/56 ● ○                            |
| M. ADRCINQ Bruno                                                     | 🕌 01/01/1976 📋 🗾 Dus<br>D | Avoirs 🔊 Dus Client 📑<br>us RO 📑 Dus RC 📑 |
|                                                                      |                           |                                           |
| Adresse                                                              | Observations              |                                           |
| N° C.Virt. ADRCINQ01                                                 |                           |                                           |
| Adresse Ligne 2                                                      |                           |                                           |
|                                                                      |                           |                                           |
| Téléphone & Mail                                                     | Document(s) Client        | 1/0 D D D D +                             |
| Domicile Portable SMS                                                | Type Nom<br>(Aucun docu   | ment lié)                                 |
|                                                                      |                           |                                           |
| Consentements 🤄 N'est plus client 🔵                                  |                           |                                           |
|                                                                      | Code(s) Libre(s)          |                                           |
|                                                                      | Loisir Sport              | Profession 🔽                              |
|                                                                      |                           |                                           |
| Visite - ADRCINQ Bruno - Facturée le 11/02/2025 - Nº535 par Vitale C | (                         | • • • • • • • • • • • • • • • • • • •     |
| Vente Opt Devis Opt (T)                                              |                           | Documents(0)                              |
| Informations Vitale au 27/09/2023                                    | Tiers Payant & Télétra    | nsmission                                 |
| 1 76 01 63 220 758 84 60 %                                           | Tiers Payant              | RORC                                      |
| 01 ···· 349 9881 CPAM-Flux CNAMTS CNDA                               | Télétransmission          | RO Générer FSE                            |
| Vente nº1475 Ordonnanc                                               | e                         |                                           |

#### VI. Blocage recopie des corrections vers œil gauche

Afin d'éviter d'écraser la correction de l'œil gauche par celle de l'œil droit , sur une visite Optique ou Lentille, dans la partie « Ordonnance », le bouton a « Recopier les corrections vers l'œil gauche », devient « grisé » lorsqu'une correction est saisie dans l'œil gauche.

• Avant toute saisie d'une correction sur l'œil gauche : le bouton est vert foncé

| Ordonnance |       |       |      |      |          |      |     |        |  |  |
|------------|-------|-------|------|------|----------|------|-----|--------|--|--|
| 10/02/2025 | CNDA  | TEST  | CNDA | •••• | 99100069 | 6    | 15  |        |  |  |
| Œil Droit  | +1,00 | +2,00 | 45   | Add. | Prisme   | Base | Ac. | $\sim$ |  |  |
| Œil Gauche | Sph.  | Cyl.  | Axe  | Add. | Prisme   | Base | Ac. | $\leq$ |  |  |

• Après saisie d'une correction sur l'œil gauche : le bouton est grisé et inactif.

| Ordonnance   | Ordonnance |           |      |          |      |       |  |  |  |  |  |
|--------------|------------|-----------|------|----------|------|-------|--|--|--|--|--|
| 10/02/2025 📋 | CNDA       | TEST CNDA | •••  | 99100069 | 6    | 15    |  |  |  |  |  |
| Œil Droit    | +1,00      | +2,00 45  | Add. | Prisme   | Base | Ac. 🗸 |  |  |  |  |  |
| Œil Gauche   | +1,25      | +2,50 60  | Add. | Prisme   | Base | Ac. 🔽 |  |  |  |  |  |

#### VII. Demande de PEC : envoi des corrections

Vous avez la possibilité d'envoyer les corrections du bénéficiaire dans le flux de la demande de PEC. Pour cela, vérifiez le paramètre dans Paramètres > Mutuelles & SS > Demande PEC :

| Menu +             |                                                                                           |                                       |  |  |  |  |  |
|--------------------|-------------------------------------------------------------------------------------------|---------------------------------------|--|--|--|--|--|
| Magasin            | Activation du module PEC                                                                  |                                       |  |  |  |  |  |
| Client             | PEC : Paramétrage des informations transmises                                             |                                       |  |  |  |  |  |
| Mutuelles & SS     | Assuré : Nº de Sécurité Sociale                                                           | Bénéficiaire : N° de Sécurité Sociale |  |  |  |  |  |
| Lpp                | 🗹 Opticien : Téléphone                                                                    | ✓ Bénéficiaire : Rang gémellaire      |  |  |  |  |  |
| Demande PEC        | Bénéficiaire : Correction                                                                 | Opticien : Mail                       |  |  |  |  |  |
| Télétransmission   | Ordonnance : Information RI/RA                                                            | Opticien : Nom et Prénom              |  |  |  |  |  |
| Tiers Payant       | Prescripteur : Nom et Prénom                                                              |                                       |  |  |  |  |  |
| Organismes Payeurs |                                                                                           |                                       |  |  |  |  |  |
| Grilles Tarifaires | Equipement : Verre Surface (ST : Standard, AS : Asphérique, SP : Sphérique, TO : Torique) |                                       |  |  |  |  |  |
| Mutuelles          | Equipement : Verre Traitement (Antireflet, Type de teinte, Photochromique)                |                                       |  |  |  |  |  |
| Grands régimes     | Z Equipement : Nb de lentilles par boîte                                                  |                                       |  |  |  |  |  |
| Stock & Verre      |                                                                                           |                                       |  |  |  |  |  |
| Sesam Vitale       | Code a envoyer lors d'une demande de PEC :                                                |                                       |  |  |  |  |  |
| Documents          | 100% Santé :                                                                              | Lpp générique                         |  |  |  |  |  |
| Caisse             | Autre Offre et Lentille :                                                                 | Lpp générique                         |  |  |  |  |  |
| Interfaces         | )                                                                                         |                                       |  |  |  |  |  |
| Assistance         | )                                                                                         |                                       |  |  |  |  |  |
|                    |                                                                                           |                                       |  |  |  |  |  |
|                    |                                                                                           |                                       |  |  |  |  |  |

# VIII. Impression n° péniche sur fiche réparation

Si vous avez saisi un numéro de péniche sur votre dossier réparation, il sera imprimé sur la « Fiche Réparation ».

| Visite                                          |                     |                | + 🗕 👓                  | <b>O O</b> 1/4 <b>O O</b> |
|-------------------------------------------------|---------------------|----------------|------------------------|---------------------------|
| Réparation(s)                                   |                     |                |                        | Documents(0)              |
| Vente                                           | Suivi & Traçabilité | •              | Observations           | D)                        |
| 13/02/2025 📋 N° Facture 🔒 🔊 Adulte 🔻<br>Optique | Livr. : Prévenir    |                |                        |                           |
|                                                 |                     | F              | Numéro de 8<br>péniche |                           |
| Article réparé                                  | vendu par Vitale C  |                |                        | ⊕ ● ○ 1/1 ○               |
| 1 ADELE                                         | OPA BÉRÉNIC         | E C6           | 2 47 17                | MFPT ··· 209,00           |
|                                                 |                     |                |                        |                           |
| Détail(s) réparation(s)                         |                     |                |                        | 🕂 🕙 1/1 🕑                 |
|                                                 | Latéralité          | Tva Cm         | de Prix Brut Remi      | se Prix Net               |
| Changement d'une branche 🔽 Droite               | <b>•</b>            | 20,00 % 🔽 🖳 📜  | <u>25,00</u> 0,0       | 0 25,00 🕞                 |
|                                                 |                     |                | 23,00 0,0              | 0 25,00                   |
| Totaux                                          |                     |                |                        |                           |
| Brut TTC Remise TTC Net TTC                     | Rbt RO Rbt          | RC Part Client | t TTC Règlement TT     | C Dû client TTC           |
| 25,00 - MAN 🗸 0,00 🚥 = 25,00                    | - 0,00 - 0          | ,00 = 2        | 25,00 - 0,00           | 25,00                     |
|                                                 |                     |                | в ок (                 |                           |
|                                                 |                     |                |                        |                           |

Pour cela, cliquez sur le bouton « Imprimer » 😑 puis sélectionnez l'aperçu ou l'impression sur la ligne« Fiche Réparation » :

| <b>F</b> -                                                                                                    | Imp                                                                                               | pression                   |                  | × |  |  |  |  |  |  |  |
|----------------------------------------------------------------------------------------------------|---------------------------------------------------------------------------------------------------|----------------------------|------------------|---|--|--|--|--|--|--|--|
|                                                                                                    | Utilisez les boutons gris carrés                                                                  | "imprimante" pour effectue | er une sélection |   |  |  |  |  |  |  |  |
|                                                                                                    | Devis réparation<br>Fiche atelier vierge<br>Fiche Réparation<br>Facture Client<br>Consentement(s) | Options                    | Lpp fabricant    |   |  |  |  |  |  |  |  |
| Image: Courrier medical     Modèle       Image: Courrier medical     Modèle       Image: Courrier medical     Image: Courrier medical       Image: Courrier medical     Image: Courrier medical       Image: Courrier |                                                                                                   |                            |                  |   |  |  |  |  |  |  |  |
|                                                                                                    |                                                                                                   | $\bigcirc$                 | <b></b>          |   |  |  |  |  |  |  |  |

La fiche réparation est imprimée avec le numéro de péniche affiché sur la ligne « Article à réparer »

| DESMAUX       | Nathalie            | <b>Réparation</b>     | du: 13/02/2025 | Réparation optique |            |             |          |  |
|---------------|---------------------|-----------------------|----------------|--------------------|------------|-------------|----------|--|
| Mme DE        | SMAUX Natha         | lie                   |                |                    | Technicien | : Vitale CN | DA       |  |
|               |                     |                       |                |                    | Num :      | 1/1         |          |  |
| Né(e) le :    | 15/06/1955 (69 ans) | N° SS : 255069999999  | 99/34          |                    |            |             |          |  |
| Téléphone :   |                     | email : test@test.com |                |                    |            |             |          |  |
| Article à rép | arer                | N° Péniche : 8        |                |                    |            |             |          |  |
| Réference     | Modele              | Fournisseur           | Marque         | Colori             | Calibre    | Nez         | P.U TTC  |  |
| 1             | ADELE               | OPA                   | BÉRÉNICE       | C62                | 47         | 17          | 209,00€  |  |
| Réparation(   | s) à effectuer      |                       |                |                    |            |             |          |  |
| Désignation   |                     | Lat                   | éralité        |                    | Prix Brut  | Remise      | Prix Net |  |
| Changemen     | t d'une branche     | Dro                   | bite           |                    | 25,00 €    | 0,00 €      | 25,00 €  |  |
|               |                     |                       |                |                    | Brut       |             | 25,00 €  |  |
|               |                     |                       |                |                    | Remise     |             | 0,00 €   |  |
|               |                     |                       |                |                    | Net        |             | 25,00 €  |  |
|               |                     |                       |                |                    | Dû client  |             | 25,00 €  |  |
|               |                     |                       |                |                    |            |             |          |  |

Livr. : Prévenir

#### IX. Ajout des informations de consentement dans le mailing

Les données de consentement ont été ajoutées dans la liste des clients mailing et elles figurent maintenant dans le fichier généré : Accord données santé, Accord courrier, Accord email, Accord SMS et Accord téléphone.

À partir du menu Statistique et Mailing > Mes mailings, sélectionnez un critère, puis allez dans l'onglet « Mes Clients Sélectionnés ».

# Vous pouvez choisir d'exporter cette liste au format CSV en cliquant sur 💬

| Mailing     | +      |            |                   |                   |                    |                       |                    |                                                                                                    |
|-------------|--------|------------|-------------------|-------------------|--------------------|-----------------------|--------------------|----------------------------------------------------------------------------------------------------|
| (iii) Mes C | Critèr | es         | (iji) Me          | s Clients Sélect  | tionnés            | Historiques           |                    |                                                                                                    |
|             |        |            |                   |                   |                    | (1)                   | 1 /2 🕑 🕅 🤇         | 3 @                                                                                                    |
| Nom         |        | Prénom     | Adresse           | Ville             | Téléphone mobile   | Téléphone<br>domicile | Dernière<br>Visite |                                                                                                    |
| ADRCINQ     |        | Isidore    | C.Virt. ADRCINQ01 |                   | +33612131213       |                       | 20/04/2023         | <b>~</b>                                                                                                    |
| ADRCINQ     |        | Bruno      | ADRCINQ01_GR_01   |                   | +33612131213       |                       | 06/09/2023         | <ul> <li>Image: A set of the set of the</li></ul> |
| ADRCINQ     |        | Bruno      | C.Virt. ADRCINQ01 |                   |                    |                       | 11/02/2025         |                                                                                                    |
| ADRDEUX     |        | Laurent    | C.Virt. ADRDEUX01 |                   |                    |                       | 12/04/2023         |                                                                                                    |
| ADRDEUX     |        | Laurent    |                   |                   |                    |                       | 12/07/2023         | <b>~</b>                                                                                                    |
| ASSURE      |        | Bernard    |                   |                   |                    | 04 67 11 11 11        | 12/02/2025         |                                                                                                    |
| CASTROIS    |        | Gerard     | C.Phys. 0203      | Montpellier       |                    |                       | 08/01/2025         |                                                                                                    |
| DESMAUX     |        | Nathalie   |                   |                   |                    |                       | 23/05/2024         | <b>~</b>                                                                                                    |
| DESMAUX     |        | Nathalie   | C.Phys. Test ApCV |                   |                    |                       | 25/09/2024         | <b>~</b>                                                                                                    |
| DESMAUX     |        | Nathalie   | C. Phys.          |                   |                    |                       | 07/01/2025         | < 🔽                                                                                                    |
| DUPONT      |        | François   |                   |                   |                    |                       | 16/01/2025         | <b>~</b>                                                                                                    |
| DURAND      |        | Paul       |                   |                   |                    |                       | 07/01/2025         | Image: A start and a start a start          |
| DURAND      |        | Christian  |                   |                   |                    |                       | 07/01/2025         | <b>~</b>                                                                                                    |
| ESSAI       |        | Alainter   | C.Virt. 0102T     |                   |                    |                       | 17/03/2023         |                                                                                                    |
| ESSAI       |        | Alexis     | C.Phys. 0102      |                   |                    |                       | 04/01/2024         |                                                                                                    |
| ESSAI       |        | Adele      | C.Virt. 0122      |                   |                    |                       | 01/02/2024         |                                                                                                    |
| ESSAI       |        | ALAINBIS   |                   |                   |                    |                       | 10/04/2024         | Image: A start a start a st         |
| ESSAI       |        | Beneftrois |                   |                   |                    |                       | 22/04/2024         | $\checkmark$                                                                                                    |
| ESSAI       |        | Alain      | C. Phys. 0110     |                   |                    |                       | 24/05/2024         | <b>~</b>                                                                                                    |
| ESSAI       |        | Alexandre  | C.Virt. 1002T     |                   |                    |                       | 04/10/2024         | ~                                                                                                    |
|             |        |            | Equipem           | ent optique- 32 s | électionnés sur 32 |                       |                    |                                                                                                    |

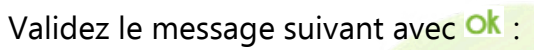

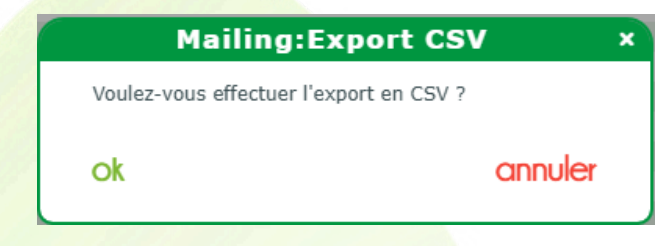

# Extrait d'un fichier exporté :

| A           | В       | С     | D     | E        | F       | G       | н                    |                 |              | к          | L L     | м                | N                 | 0        |
|-------------|---------|-------|-------|----------|---------|---------|----------------------|-----------------|--------------|------------|---------|------------------|-------------------|----------|
| 1 AGE_CLIE  | NT TYPE | TYPE2 | TYPE3 | TYPE4    | NOM     | PRENOM  | ACCORD_DONNEES_SANTE | ACCORD_COURRIER | ACCORD_EMAIL | ACCORD_SMS | STOPSMS | ACCORD_TELEPHONE | ADRESSE1          | ADRESSE2 |
| 2 28        | м.      | м     | Cher  | Monsieur | ADRCINQ | Isidore | oui                  | non             | non          | non        | non     | non              | C.Virt. ADRCINQ01 |          |
| 3 <b>49</b> | м.      | м     | Cher  | Monsieur | ADRCINQ | Bruno   | oui                  | non             | non          | non        | non     | non              | ADRCINQ01         |          |
| 4 49        | м.      | м     | Cher  | Monsieur | ADRCINQ | Bruno   | oui                  | non             | non          | non        | non     | non              | C.Virt. ADRCINQ01 |          |
| 5 44        | м.      | м     | Cher  | Monsieur | ADRDEUX | Laurent | oui                  | non             | non          | non        | non     | non              | C.Virt. ADRDEUX01 |          |
| 6 44        | м.      | м     | Cher  | Monsieur | ADRDEUX | Laurent | oui                  | non             | non          | non        | non     | non              |                   |          |
| 7 94        |         | м     | Cher  | Monsieur | ASSURE  | Bernard | oui                  | non             | non          | non        | non     | non              |                   |          |

**F** 

# Ces données sont aussi présentes dans l'impression de la liste écran si vous cliquez sur ا

| Mailing   | +       |            |                   |                    |                    |                       |                    |                                                                                                    |
|-----------|---------|------------|-------------------|--------------------|--------------------|-----------------------|--------------------|----------------------------------------------------------------------------------------------------|
| (i) Mes C | Critère | is         | (ÎŢÎ) ME          | es Clients Sélect  | tionnés            | Historiques           |                    |                                                                                                    |
|           |         |            |                   |                    |                    | (4)                   | 1 /2 🕑 🕑 🤅         | 30                                                                                                    |
| Nom       |         | Prénom     | Adresse           | Ville              | Téléphone mobile   | Téléphone<br>domicile | Dernière<br>Visite |                                                                                                    |
| ADRCINQ   |         | Isidore    | C.Virt. ADRCINQ01 |                    | +33612131213       |                       | 20/04/2023         |                                                                                                    |
| ADRCINQ   |         | Bruno      | ADRCINQ01_GR_01   |                    | +33612131213       |                       | 06/09/2023         | Image: A start of the start of the start |
| ADRCINQ   |         | Bruno      | C.Virt. ADRCINQ01 |                    |                    |                       | 11/02/2025         | Image: A start of the start of the start |
| ADRDEUX   |         | Laurent    | C.Virt. ADRDEUX01 |                    |                    |                       | 12/04/2023         | Image: A start of the start of the start |
| ADRDEUX   |         | Laurent    |                   |                    |                    |                       | 12/07/2023         |                                                                                                    |
| ASSURE    |         | Bernard    |                   |                    |                    | 04 67 11 11 11        | 12/02/2025         | Image: A start of the start of the start |
| CASTROIS  |         | Gerard     | C.Phys. 0203      | Montpellier        |                    |                       | 08/01/2025         |                                                                                                    |
| DESMAUX   |         | Nathalie   |                   |                    |                    |                       | 23/05/2024         |                                                                                                    |
| DESMAUX   |         | Nathalie   | C.Phys. Test ApCV |                    |                    |                       | 25/09/2024         |                                                                                                    |
| DESMAUX   |         | Nathalie   | C. Phys.          |                    |                    |                       | 07/01/2025         | <ul> <li>V</li> </ul>                                                                                                    |
| DUPONT    |         | François   |                   |                    |                    |                       | 16/01/2025         |                                                                                                    |
| DURAND    |         | Paul       |                   |                    |                    |                       | 07/01/2025         | <b>_</b>                                                                                                    |
| DURAND    |         | Christian  |                   |                    |                    |                       | 07/01/2025         |                                                                                                    |
| ESSAI     |         | Alainter   | C.Virt. 0102T     |                    |                    |                       | 17/03/2023         |                                                                                                    |
| ESSAI     |         | Alexis     | C.Phys. 0102      |                    |                    |                       | 04/01/2024         |                                                                                                    |
| ESSAI     |         | Adele      | C.Virt. 0122      |                    |                    |                       | 01/02/2024         |                                                                                                    |
| ESSAI     |         | ALAINBIS   |                   |                    |                    |                       | 10/04/2024         |                                                                                                    |
| ESSAI     |         | Beneftrois |                   |                    |                    |                       | 22/04/2024         | ~                                                                                                    |
| ESSAI     |         | Alain      | C. Phys. 0110     |                    |                    |                       | 24/05/2024         |                                                                                                    |
| ESSAI     |         | Alexandre  | C.Virt. 1002T     |                    |                    |                       | 04/10/2024         | <b>~</b>                                                                                                    |
|           |         |            |                   |                    | (I                 |                       |                    |                                                                                                    |
|           |         |            | Equipen           | ient optique- 32 s | electionnes sur 32 |                       |                    |                                                                                                    |
|           |         |            |                   |                    | ,                  |                       | $\frown$           |                                                                                                    |
|           |         |            |                   |                    | (                  | SMS) (CSV)            | (=)(-)             | )                                                                                                    |
|           |         |            |                   |                    |                    |                       |                    | r                                                                                                    |
|           |         |            |                   |                    |                    | 10                    |                    |                                                                                                    |

Choisissez « Liste des clients » puis cliquez :

- soit sur 😑 pour lancer l'impression
- soit sur 🔎, ce qui vous permettra de créer un fichier pdf en cliquant sur 👱 « « Télécharger » :

| ✓ Liste des clients       1 €       ∅         ○ Courrier       Liste des courriers       1 €       ∅         ○ Étiquettes       1 €       ∅ | × |
|----------------------------------------------------------------------------------------------------|---|
|                                                                                                    |   |
|                                                                                                    |   |

Liste des clients sélectionnés Édition du : 12/02/2025

Dans le PDF généré, vous retrouvez les données sus citées.

| MEO Optic              |
|------------------------|
| Blvd. du Roi Albert II |
|                        |
| 34670 Baillargues      |
| Tél. : 0467163232      |

Email : support@myeasyoptic.com

| Nom     | Prénom  | Adresse           | СР | Ville | Téléphone      | Dern. Visite | Données | Courrier | Email | SMS | Tel |
|---------|---------|-------------------|----|-------|----------------|--------------|---------|----------|-------|-----|-----|
| ADRCINQ | Isidore | C.Virt. ADRCINQ01 |    |       | 06 12 13 12 13 | 20/04/2023   | oui     | non      | non   | non | non |
| ADRCINQ | Bruno   |                   |    |       | 06 12 13 12 13 | 06/09/2023   | oui     | non      | non   | non | non |
| ADRCINQ | Bruno   | C.Virt. ADRCINQ01 |    |       |                | 11/02/2025   | oui     | non      | non   | non | non |
| ADRDEUX | Laurent | C.Virt. ADRDEUX01 |    |       |                | 12/04/2023   | oui     | non      | non   | non | non |
| ADRDEUX | Laurent |                   |    |       |                | 12/07/2023   | oui     | non      | non   | non | non |
| ASSURE  | Bernard |                   |    |       | 04 67 11 11 11 | 12/02/2025   | oui     | non      | non   | non | non |